# Correct certificaat voor LDAPS bepalen

## Inhoud

Inleiding Voorwaarden Vereisten Gebruikte componenten Achtergrondinformatie Om vast te stellen of er een afgifte met het (de) certificaat(en) kan(en) zijn. Om te bepalen welk certificaat/keten u moet gebruiken.

## Inleiding

Dit document beschrijft hoe u het juiste certificaat of de juiste certificaten kunt bepalen voor een beveiligd lichtgewicht Directory Access Protocol (LDAP).

### Voorwaarden

### Vereisten

Er zijn geen specifieke vereisten van toepassing op dit document.

### Gebruikte componenten

Dit document is niet beperkt tot specifieke software- en hardware-versies.

De informatie in dit document is gebaseerd op de apparaten in een specifieke laboratoriumomgeving. Alle apparaten die in dit document worden beschreven, hadden een opgeschoonde (standaard)configuratie. Als uw netwerk live is, moet u de potentiële impact van elke opdracht begrijpen.

## Achtergrondinformatie

Secure LDAP vereist dat het Unified Computing System (UCS)-domein over de juiste certificaatof certificeringsketen beschikt als een betrouwbaar punt.

Indien een onjuist certificaat (of keten) is ingesteld of indien er geen bestaat, mislukt de authenticatie.

Om vast te stellen of er een afgifte met het (de) certificaat(en) kan(en) zijn.

Als u problemen hebt met Secure LDAP, gebruik dan de optie voor het debuggen van LDAP om te controleren of de certificaten juist zijn.

[username]
[password]
connect nxos \*(make sure we are on the primary)
debug ldap all
term mon

Daarna opent u een tweede sessie en probeert u in te loggen met uw Secure LDAP-referenties.

De sessie met het foutoptreden liet de poging tot inloggen zien. Op de logsessie voer de **undebug** opdracht uit om verdere uitvoer te stoppen.

undebug all

Om te bepalen als er een potentieel probleem met het certificaat is, kijk naar de het zuiveren output voor deze lijnen.

2018 Sep 25 10:10:29.144549 ldap: ldap\_do\_process\_tls\_resp: (user f-ucsapac-01) - ldap start TLS sent succesfully; Calling ldap\_install\_tls 2018 Sep 25 10:10:29.666311 ldap: ldap\_do\_process\_tls\_resp: (user f-ucsapac-01) - TLS START failed

Als TLS faalde, kon een beveiligde verbinding niet tot stand worden gebracht en is de verificatie mislukt.

Om te bepalen welk certificaat/keten u moet gebruiken.

bepalen wat het juiste certificaat of de juiste certificaten moet zijn wanneer u heeft vastgesteld dat de beveiligde verbinding niet tot stand is gebracht.

Gebruik ethanlyzer om de communicatie op te nemen en het certificaat (of de keten) uit het bestand te halen.

In uw debugsessie voert u de opdracht uit:

ethanalyzer local interface mgmt capture-filter "host <address of controller/load balancer>" limit-captured-frames 100 write volatile:ldap.pcap

Probeer vervolgens nog een logbestand via uw geloofsbrieven in te loggen.

Zodra u geen nieuwe output meer ziet in de het debuggen sessie, vermoord u de opname. Gebruik (**ctrl + c**).

Breng de pakketvastlegging van Fabric Interconnect (FI) met deze opdracht over:

#### copy volatile:ldap.pcap tftp:

Zodra u het bestand Idap.pcap hebt, opent u het bestand in Wireshark en zoekt u een pakje dat de TLS-verbinding start.

U kunt een soortgelijk bericht zien in het gedeelte Info voor het pakket, zoals in de afbeelding

#### weergegeven:

| Š | Server | Hello    | Certificate, Certificate Request, Server Hello Done                                         |
|---|--------|----------|---------------------------------------------------------------------------------------------|
| L | 7      | 0.498834 | SSLv2 190 Client Hello                                                                      |
| L | 8      | 0.753397 | TCP 1514 [TCP segment of a reassembled PDU]                                                 |
| ł | 9      | 0.755902 | TCP 1514 [TCP segment of a reassembled PDU]                                                 |
|   | 10     | 0.755940 | TCP 66 56328 → 3268 [ACK] Seq=156 Ack=2943 Win=11776 Len=0 TSval=1166916677 TSecr=112994803 |
|   | 11     | 1.005008 | TLSv1 875 Server Hello, Certificate, Certificate Request, Server Hello Done                 |
|   | 12     | 1.007214 | TLSv1                                                                                       |

Selecteer dit pakket en voudig het uit:

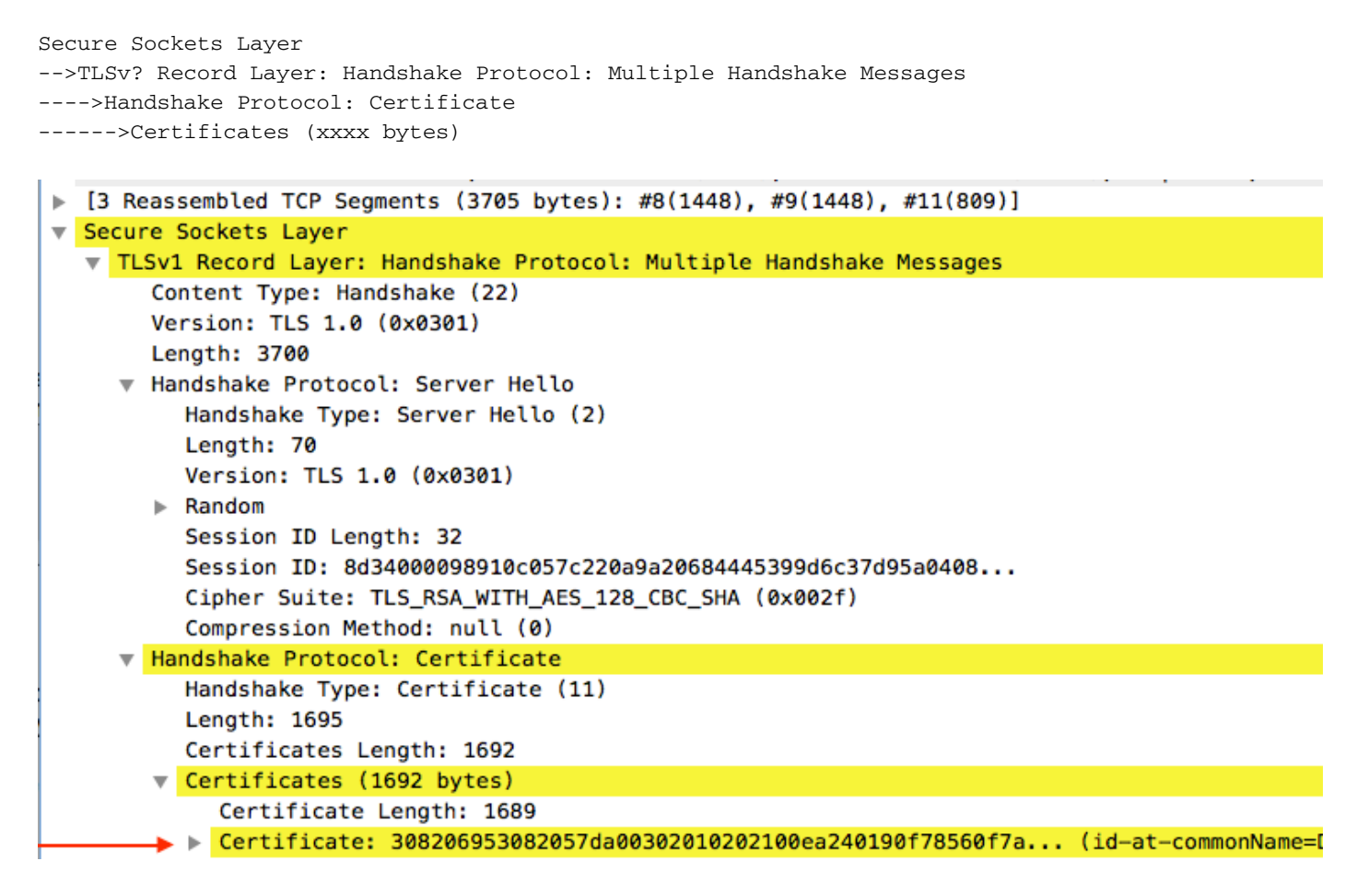

Selecteer de regel certificaatnummer.

Klik met de rechtermuisknop op deze regel en selecteer **Packet Bytes exporteren** en slaat het bestand op als een bestand **.der**.

Open het certificaat in Windows en navigeer naar het tabblad certificaatpad.

Dit toont u het volledige pad van het **Root** certificaat naar het **blad** (end host). Doe het volgende voor alle knooppunten die in de lijst staan, behalve voor het **blad**.

Select the node -->Select 'View Certificate' ---->Select the 'Details' tab

| Certificate X                               |  |  |  |  |
|---------------------------------------------|--|--|--|--|
| General Details Certification Path          |  |  |  |  |
| Certification path                          |  |  |  |  |
| View Certificate                            |  |  |  |  |
| Certificate status:                         |  |  |  |  |
| This certificate is OK.                     |  |  |  |  |
| Learn more about <u>certification paths</u> |  |  |  |  |
| ОК                                          |  |  |  |  |

Selecteer de optie Kopie naar bestand en volg de wizard Certificaat exporteren (controleer of u de gecodeerde basisindeling 64 wilt gebruiken).

Dit genereert een .cer-bestand voor elk van de knooppunten in de lijst naarmate u ze aanvult.

| Certificate                                                                                                    | x                         |
|----------------------------------------------------------------------------------------------------|---------------------------|
| General Details Certification Path                                                                                                    |                           |
| Show:                                                                                                    | Certificate Export Wizard |
| Field       Value         Version       V3         Serial number       Signature algorithm         Signature hash algorithm       sha256         Issuer       DigiCert Global Root G2, www         Valid from       Thursday, August 01, 2013 8:         Valid to       Tuesday, August 01, 2028 8:0         Subject       DigiCert Global CA G2, DigiCer         Edit Properties       Copy to File         Learn more about certificate details       OK | Back       Next >         |
|                                                                                                    |                           |

х

#### **Certificate Export Wizard**

#### Export File Format

Certificates can be exported in a variety of file formats.

Select the format you want to use:

O DER encoded binary X.509 (.CER)

Base-64 encoded X.509 (.CER)

Cryptographic Message Syntax Standard - PKCS #7 Certificates (.P7B)

Open deze bestanden in Kladblok, Kladblok+, Sublik, enz. om het gehashed certificaat te bekijken.

Om de ketting (als er een is) te genereren, opent u een nieuw document en een nieuw pasta in het gehashed certificaat van de laatste knooppunt.

Werk omhoog de lijst door elk gehashed certificaat te plakken, eindigend met de voet CA.

Plakt ofwel de **Root CA** (indien er geen keten is) of de gehele keten die u gegenereerd hebt in het Trusted Point.